# 2.4 Planowanie i przydzielanie pracy

## 2.4.1 Lekkie zarządzanie zadaniami

Wprowadzenie do Plannera, tworzenie zadań, organizacja zadań, zarządzanie przydziałem zadań, raportowanie, przeglądanie własnych zadań.

Planner

Dzięki usłudze **Microsoft Planner** możesz utworzyć plan, zbudować zespół, przydzielić zadania i aktualizować stan, wykonując zaledwie kilka łatwych czynności. Dla każdego zespołu czy grupy jest tworzony osobny plan, w którym możemy zarządzać pracą naszych członków.

Na początek otwieramy usługę korzystając z odpowiedniego kafelka:

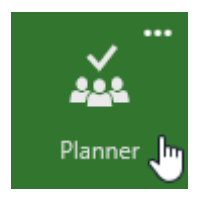

W menu po lewej stronie zobaczymy podstawowe opcje, takie jak stworzenie nowego planu, centrum programu, nasze zadania oraz ulubione plany (grupy/zespoły):

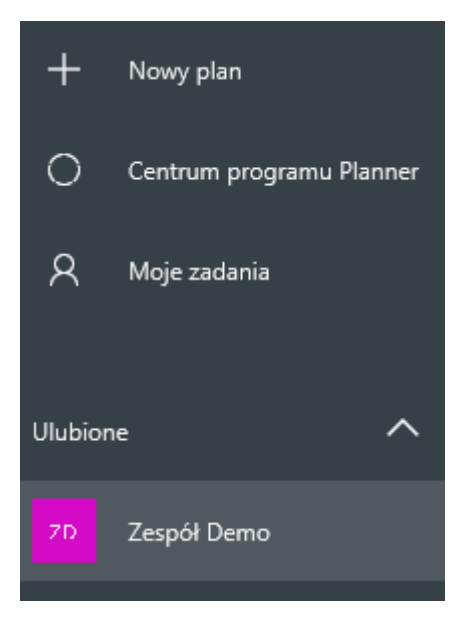

Utworzenie planu tak naprawdę utworzenie zespołu - składa się z wpisania nazwy, określenia prywatności i ewentualnie subskrybowania zmian i wpisania opisu. Warto potem dodać członków (nie jest to potrzebne, kiedy pracujemy na planie zespołu czy grupy – wtedy członkami są użytkownicy w ramach społeczności). W prawym górnym rogu możemy zobaczyć i dodać kolejne osoby do naszego planu:

| КВ           | Członkowie 🗸 | Grupuj weo |
|--------------|--------------|------------|
| Członkowie   |              |            |
| pawel        | ×            |            |
| Paweł Wróbel | crosoft.com  |            |

W górnym menu mamy możliwość poruszania się po widokach planu – **Tablicy (1)** lub **wykresie (2)**. Klikając na trzy kropki **(3)** możemy zobaczyć opcje związane z grupą/zespołem **(4)** oraz kilka specyficznych akcji dot. Planu w **Plannerze (5)**.

| Tablica 🗄 Wykresy                   |
|-------------------------------------|
| Konwersacja                         |
| Kalendarz                           |
| Członkowie 4                        |
| Pliki                               |
| Notes                               |
| Edytuj plan                         |
| Dodaj do ulubionych 5               |
| Obserwuj plan w skrzynce odbiorczej |

Pracę w ramach planu dzielimy pomiędzy kontenery/przedziały (1). Możemy dodawać nowe z nich korzystając z opcji **Dodaj nowy przedział (2)**, natomiast po kliknięciu trzech kropek (3) mamy możliwości związane z edycją przedziału – przesunięcie, zmianę nazwy oraz usunięcie (4).

| Kontener testow | y 🚺              |   | 3 | Dodaj nowy przedział |
|-----------------|------------------|---|---|----------------------|
|                 | Zmień nazwę      |   |   | 2                    |
|                 | Usuń             | • |   |                      |
|                 | Przenieś w prawo | 4 |   |                      |
|                 | Przenieś w lewo  |   |   |                      |

Nowe zadania dodajemy klikając na ikonkę plusa (1), a następnie wpisujemy nazwę (2), określamy datę (jeżeli jest to potrzebne) (3) oraz przypisujemy członków do zadania (4).

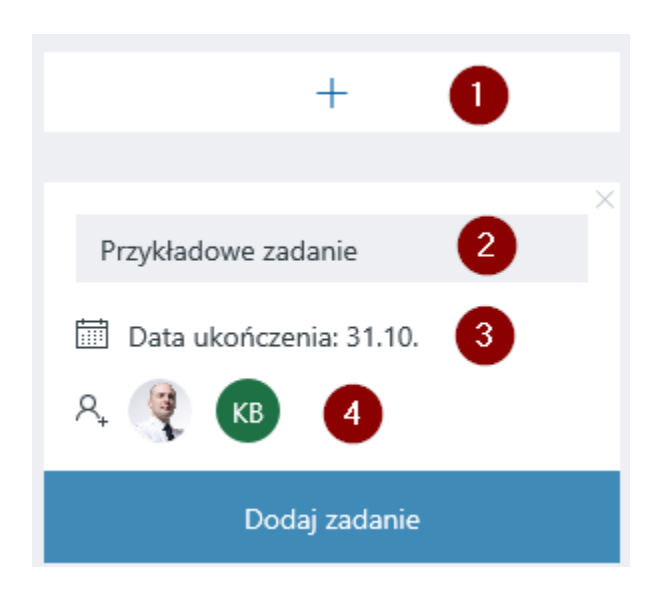

Po takim stworzeniu zadania widzimy podstawowe wartości na widoku Tablicy (1). Klikając na trzy kropki (2) możemy dodać etykiety, skopiować zadanie lub je usunąć (3). Kiedy zadanie jest wykonane – zaznaczamy ikonkę w prawym, górnym rogu (4).

| Przykładowe zadanie | <b>4</b> ⊘<br>2)…                        |
|---------------------|------------------------------------------|
| КВ                  | د Etykieta ک<br>د Kopiuj zadanie<br>Usuń |

Dużo więcej opcji pojawia nam się w momencie otworzenia zadania poprzez kliknięcie na nazwę. W tym miejscu możemy zmienić kontener (1), określić postęp prac (2), kontrolować datę rozpoczęcia czy ukończenia (3), dodać opis (4), stworzyć listę zadań (5), załączyć pliki jak np. prezentacje czy dokumenty związane z zadaniem (6) i komentować np. postęp prac (7). Po prawej stronie mamy możliwość przypisywania i edycji etykiet (8), a na samym dole – historię zmian (9).

| Przykładowe     | zadanie      |                        |            |                         |     |
|-----------------|--------------|------------------------|------------|-------------------------|-----|
| R. 🤶 K          | в            |                        |            |                         |     |
| Przedział       |              | Postęp 🙎               |            | Data rozpoczęcia        |     |
| Do wykonania    | $\sim$       | Nierozpoczęte          | $\sim$     | Początek w dowolnym     | Î   |
| Data ukończenia |              |                        |            | 3                       |     |
| 31.10.2017      |              |                        |            | Ē                       | i   |
| Opis            |              |                        |            |                         |     |
| Wpisz tutaj opi | is zadania   | 4                      |            |                         |     |
| Lista kontrolna | 5            |                        |            |                         |     |
| 🗌 Dodaj eleme   | nt           |                        |            |                         |     |
| Załączniki      |              |                        |            |                         |     |
| Dodaj załączi   | nik 6        |                        |            |                         |     |
|                 |              |                        |            |                         |     |
| Komentarze      |              |                        |            |                         |     |
| Tutaj wpisz wia | idomość      | 0                      |            |                         |     |
|                 |              |                        |            |                         |     |
|                 |              |                        |            | Wyślij                  |     |
| KB Kuba Borko   | wski (MSFT)  | q                      |            | 30 października 2017 08 | :51 |
| Utworzono       | o nowy eleme | nt typu Zadanie Przykł | adowe zada | nie                     |     |

Po edycji i dodaniu kolejnych zadań – możemy określić do dokładnie jest widoczne na karcie. Dodatkowo możemy przypisywać członków czy pliki do zadania poprzez przeciąganie ich zdjęć/ikon na kartę zdania. Przykładowy widok planu poniżej:

| Planner - demo                               | 3 |
|----------------------------------------------|---|
| +                                            |   |
|                                              |   |
| Przygotowanie scenariusza Planner            |   |
| Sprawdzenie błędów                           |   |
| Recenzja                                     |   |
| 🝚 🛅 31.10. 🖵 🖉 1 🗹 2/4 ↔                     |   |
| 🥞 кв                                         |   |
| Ukryj ukończone 1 🔨                          |   |
| Zrzuty ekranu                                |   |
| © office-2016-review-planner-hub-lots-of-whe |   |
| 🛗 30.10. 🥔 1                                 |   |
| KB Ukończone przez użytkownika Kuba B        |   |

W widokach możemy oczywiście zmieniać grupowanie **(1).** Dzięki widoku **Wykres (2)** możemy zobaczyć przegląd zadań w naszym planie, sprawdzić stan wykonania czy obłożenie poszczególnych zasobów. Warto korzystać z tej opcji podczas rozdziału prac i raportowania.

| ZD   | Zespół Demo                       | 🗄 Tablica | B Wykresy |                        |   |   | đ | KB Członkowie  | ∨ Grupuj według Pr  | zedział 🗸 |
|------|-----------------------------------|-----------|-----------|------------------------|---|---|---|----------------|---------------------|-----------|
| Stan |                                   |           | Członi    | owie                   |   |   |   | Zadania        |                     |           |
|      |                                   |           |           |                        |   |   |   |                | +                   |           |
|      |                                   |           |           | Nienstunisano          | 0 | 1 | 2 | Do wykonania   |                     | ^         |
|      | 1                                 |           |           | Kuba<br>Borkowski      |   |   |   | Planner - demo |                     | $\wedge$  |
|      | Pozostałe<br>zadania              |           |           | (MSFT)<br>Paweł Wróbel |   |   |   | Przygotowanie  | scenariusza Planner |           |
|      |                                   |           |           |                        |   |   |   |                | C                   |           |
|      |                                   |           |           |                        |   |   |   | 🤾 KB           |                     |           |
|      | <ul> <li>Nierozpoczęte</li> </ul> | 0         |           |                        |   |   |   | Ukończone      |                     | $\sim$    |
|      | <ul> <li>W toku</li> </ul>        | 1         |           |                        |   |   |   |                |                     |           |
|      | <ul> <li>Opóźnione</li> </ul>     | 0         |           |                        |   |   |   |                |                     |           |
|      | Ukończone                         | 1         |           |                        |   |   |   |                |                     |           |
|      |                                   |           |           |                        |   |   |   |                |                     |           |
|      |                                   |           |           |                        |   |   |   |                |                     |           |

Kiedy jesteśmy w wielu grupach, bardzo przydatny jest widok **Moje zadania (1)** - dzięki niemu mamy pogląd na wszystko co jest do zrobienia przez nas (zadania, które są do nas przypisane).

| ⊎⊦                | Nowy plan                | Moje zadania                                                           |                                                                                                    | Grupuj według Po                                                                                |
|-------------------|--------------------------|------------------------------------------------------------------------|----------------------------------------------------------------------------------------------------|-------------------------------------------------------------------------------------------------|
| 0                 | Centrum programu Planner | Nierozpoczęte                                                          | W toku                                                                                                    | Ukończone                                                                                       |
| R<br>Ulubic<br>7D | Moje zadania 1           | Plan testowy<br>Zadanie testowe<br>🕅 31.10<br>KB Kuba Borkowski (MSFT) | Zespół Demo<br>Przygotowanie scenariusza Planner<br>Sprawdzenie błędów<br>Recenzja<br>e III. I II. 2/4 ···· | Zespół Demo<br>Zrzuty-ekranu<br>© office-2016-review-planner-hub-lots-of-whe<br>III 30.10. ···· |
| Więce<br>Pt       | j planów 🔨 Plan testowy  |                                                                        | (? KB                                                                                                    |                                                                                                 |

W przypadku pytań dot. Plannera – polecam spojrzeć na poniższy zasób:

https://support.office.com/pl-pl/article/Pomoc-us%c5%82ugi-Microsoft-Planner-4a9a13c6-3adf-4a60-a6fc-15c0b15e16fc?ui=pl-PL&rs=pl-PL&ad=PL

## 2.4.2 Publikowanie zadań dla zespołu

Przygotowanie planu projektu w MS Project, publikacja zadań do witryny SharePoint, aktualizacja statusu zadań przez członków zespołu, synchronizacja zmian, raportowanie zadań.

### Microsoft Project

Project jest dedykowaną aplikacją do zarządzania różnego rodzaju planami i projektami. Z wykorzystaniem tego programu możemy tworzyć nowe plany projektów, zespoły zajmujące się projektami, przydzielać zasoby, wyświetlać różne widoki zadań i zasobów, mierzyć postępy czy zarządzać budżetami.

Opis tego co możemy osiągnąć jest podobny do Plannera, aczkolwiek ten służy głównie do 'lekkiego' zarządzania pracą. W Project'cie możemy tworzyć długie i skomplikowane projekt z podziałem na zasoby, podział prac oraz budżetowanie.

Na potrzeby naszego scenariusza będziemy korzystać z aplikacji webowej i projekcie jako lista zadań programu.

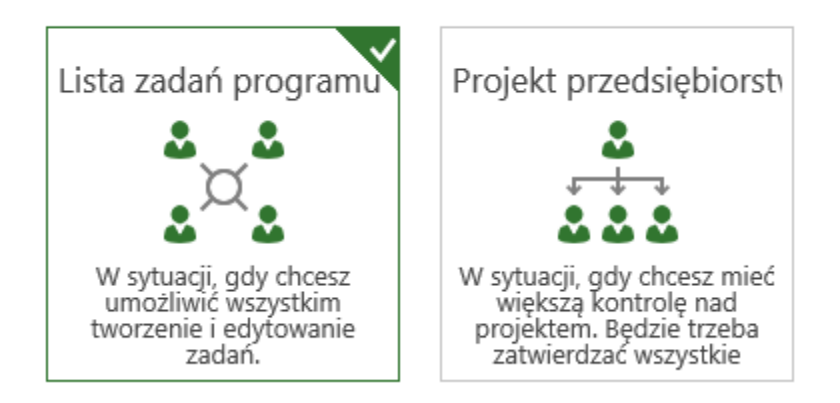

Dzięki temu, nasz projekt będzie opierał się o listę zadań dostępną z poziomu SharePoint Online – członkowie zespołu będą mogli zobaczyć swoje zdania, edytować ich statusy czy dodawać nowe podzadania.

Na początek dodajemy nowe zadania z poziomu listy zadań SharePoint – korzystając ze wstążki (1) możemy dokładnie określić kolejność zadań i zależności.

| ZADANIA LISTA                                 |                                                                                                    |                                                                                                    |                                              |                           |                          |                           |                                |        |
|-----------------------------------------------|----------------------------------------------------------------------------------------------------|----------------------------------------------------------------------------------------------------|----------------------------------------------|---------------------------|--------------------------|---------------------------|--------------------------------|--------|
| ietl Edytuj<br>ent element X Usuń ele         | wersji<br>onianie<br>ement                                                                                                    | Astaw Zmniejsz Wcięcie                                                                                                    | Przenieś w górę<br>Przenieś w dół<br>Konspek | t Dodaj (<br>cza          | do osi Dołącz<br>su plik | Prześlij mi<br>alert –    | Przepływy Zatwierdź/o<br>pracy | odrzuć |
| Zarządzanie                                   |                                                                                                    | Hierarch                                                                                                    | lia                                          |                           | Akcje                    | Udostępnianie i śledzenie | Przepływy pracy                |        |
| а                                             |                                                                                                    |                                                                                                    |                                              |                           | listopad 201             | Dzisiaj                   |                                |        |
|                                               |                                                                                                    |                                                                                                    |                                              |                           |                          | -                         | Dodai zadania                  | z data |
|                                               |                                                                                                    |                                                                                                    |                                              |                           |                          |                           |                                |        |
|                                               |                                                                                                    |                                                                                                    |                                              |                           |                          | I                         |                                |        |
|                                               | Zakoń                                                                                                    | cz edytowanie tej l                                                                                                    | listy                                        |                           |                          |                           |                                |        |
|                                               | Wszystki                                                                                                    | <b>e zadania</b> Kalendarz                                                                                                    | Moie zadania 🛛 🚥                             | Znai                      | dź element               | Q                         |                                |        |
| vjektu                                        |                                                                                                    |                                                                                                    | moje zadania                                 | 2.10                      |                          |                           |                                |        |
| ojektu                                        | <ul> <li>✓</li> <li>✓</li></ul> | Nazwa zadania                                                                                                    | moje zadania                                 |                           | Data ukończen            | ia Przydzielone do        | · -                            | F      |
| ojektu<br>dostarczane                         | <ul> <li>✓</li> <li>✓</li> <li>✓</li> <li>✓</li> </ul>                                                                                                    | Nazwa zadania                                                                                                    | nige Ladania                                 | •••                       | Data ukończen            | ia Przydzielone do        |                                | -      |
| vjektu<br>dostarczane<br>yzyka                |                                                                                                    | Nazwa zadania                                                                                                    |                                              |                           | Data ukończen            | ia Przydzielone do        |                                | -      |
| yjektu<br>dostarczane<br>yzyka<br>:ryny       |                                                                                                    | Nazwa zadania                                                                                                    | e 1 🕱                                        |                           | Data ukończen            | ia Przydzielone do        |                                | -      |
| yjektu<br>dostarczane<br>yzyka<br>ryny<br>CZA |                                                                                                    | Nazwa zadania          Nazwa zadania         • Etap 1 *         • Zadanie 1 *         Podzadanie         Podzadanie                                     | e 1 ¥<br>e 2 ¥                               |                           | Data ukończen            | ia Przydzielone do        | >                              |        |
| ojektu<br>dostarczane<br>yzyka<br>ryny<br>CZA |                                                                                                    | Nazwa zadania                                                                                                    | e 1 %<br>e 2 %                               | ····                      | Data ukończen            | ia Przydzielone do        | >                              | -      |
| vjektu<br>dostarczane<br>yzyka<br>ryny<br>CZA |                                                                                                    | Nazwa zadania                                                                                                    | e 1 ¥<br>e 2 ¥                               | ····<br>···<br>···        | Data ukończen            | ia Przydzielone do        |                                |        |
| ojektu<br>dostarczane<br>yzyka<br>ryny<br>CZA |                                                                                                    | Nazwa zadania         • Etap 1 %         • Zadanie 1 %         Podzadanie         Podzadanie         Zadanie 2 %         • Etap 2 %         Zadanie 3 % | e 1 ¥<br>e 2 ¥                               | ····<br>···<br>···<br>··· | Data ukończen            | ia Przydzielone do        |                                |        |

Kolejną rzeczą będzie dodanie osób do naszego projektu i przypisanie zadań. Aby to zrobić wracamy na moment do strony głównej projektu (1) i korzystamy z opcji udostępnienia (2) – zapraszając kolejne osoby (3) (po uprzednim wybraniu odpowiednich uprawnień (4)).

| PRZEGLĄDAJ STRONA                                                                                                    | N                                                     |                                                 |                                                                                                    |         | 2 🖓 UDOSTĘPNIJ          |
|----------------------------------------------------------------------------------------------------|-------------------------------------------------------|-------------------------------------------------|----------------------------------------------------------------------------------------------------|---------|-------------------------|
| P                                                                                                    | strona główna r EDYTUJ ŁĄCZA<br>ProjektDemo           |                                                 |                                                                                                    |         | Wyszukaj w tej witrynie |
| Strona główna 🚺<br>Notes                                                                                                    | Podsumowanie projektu                                 | Udostępnianie eler<br>Udostępniany: 🗆 Company A | nentu "ProjektDemo" ×<br>dministrator                                                                                                    |         |                         |
| Dokumenty<br>Zadania<br>Kalendarz<br>Projekty<br>Szczegóły projektu                                                             | Zorganizuj swoją pracę.<br>Edytuj<br>listę zadań.     | Zaproś osoby<br>Udostępnianie                   | Paweł Wróbel ×         3           Dołącz wiadomość osobistą do tego zaproszenia (opcjonalnie).                                                          | eń 2017 | styczeń 2018            |
| Saczegych projekcu<br>Ostatnie<br>Elementy dostarczane<br>Czynniki ryzyka<br>Problemy<br>Zawartość witryny<br>Zawartość witryny | Wprowadzenie do witrymy usukro<br>Udostępnij witrynę. |                                                 | UKRYJ OPCIE UKRYJ OPCIE WySłij zaproszenie pocztą e-mail Wybieranie poziornu uprawnień Członkowie witryny ProjektDemo [Współtworzenie] Udostępnij Anułuj |         |                         |

Po powrocie do widoku zadań – możemy teraz rozdzielić prace. Na wstążce wybieramy **Szybka edycja** (1), następnie korzystamy z możliwości określenia daty ukończenia (2) oraz przypisujemy odpowiednie zasoby do zadań (3).

| PRZEGLĄDAJ ZADANIA LIST         | A                                           |                                   |                                                          |                   |                                 |                                             |                                  |                                  |
|---------------------------------|---------------------------------------------|-----------------------------------|----------------------------------------------------------|-------------------|---------------------------------|---------------------------------------------|----------------------------------|----------------------------------|
| Wyświeti Szybka<br>edycja widok | lodyfikuj wie<br>twórz kolum<br>awiguj w gć | idok <sub>+</sub> B<br>nnę<br>órę | ieżący widok:<br>Wszystkie zadanii *<br>4 Bieżąca strona | Tagi i<br>notatki | Wyślij łącze pocztą k<br>e-mail | Prześlij mi Kanał informacyj<br>alert + RSS | ny Otwórz w programie<br>Project | Połącz z programem El<br>Outlook |
| rmatowanie widok                | Zarządza                                    | inie wido                         | kami                                                     | Tagi i notatki    | Udostęp                         | nianie i śledzenie                          |                                  | Łączeni                          |
| Strona główna                   |                                             |                                   |                                                          |                   |                                 | Dz                                          | isiaj                            |                                  |
| Notes                           |                                             |                                   |                                                          |                   |                                 | listopad 2017                               |                                  |                                  |
| Dokumenty                       |                                             |                                   |                                                          |                   |                                 |                                             | D                                | odaj zadania z da                |
| Zadania                         |                                             |                                   |                                                          |                   |                                 |                                             |                                  |                                  |
| Kalendarz                       | Zak                                         | cończ                             | edvtowanie t                                             | ei listv          |                                 |                                             |                                  |                                  |
| Projekty                        | Man                                         |                                   | radania Kalandar                                         | - Maia -          | dania 🔤                         | 7                                           | 0                                |                                  |
| Szczegóły projektu              | vvszj                                       | ystkie z                          | adania Kalendar.                                         | z ivioje za       |                                 | inajaz element                              | Q                                |                                  |
| Ostatnie                        | ~                                           | Ý                                 | Nazwa zadania                                            |                   |                                 | Data ukończenia                             | Przydzielone do                  | +                                |
| Elementy dostarczane            |                                             |                                   | ∡ Etap 1 ≭                                               |                   |                                 |                                             |                                  |                                  |
| Czynniki ryzyka                 |                                             |                                   | ∡ Zadanie 1                                              | ¥                 |                                 |                                             |                                  |                                  |
| Zawartość witryny               |                                             |                                   | Podzad                                                   | lanie 1 🛪         |                                 | 28 listopada                                | Paweł Wróbel                     | 3                                |
| EDYTUJ ŁĄCZA                    | 1                                           |                                   | Podzad                                                   | lanie 2 🗱         |                                 | 2017-12-01                                  | <u>Kuba Borkowski (M</u>         | I <u>SFT)</u> X                  |
|                                 |                                             |                                   | Zadanie 2 #                                              | ŧ.                |                                 |                                             |                                  |                                  |
|                                 |                                             |                                   | 4 Etap 2 💥                                               |                   | •••                             |                                             |                                  |                                  |
|                                 |                                             |                                   | Zadanie 3 #                                              | #                 | •••                             |                                             |                                  |                                  |
|                                 |                                             |                                   |                                                          |                   |                                 |                                             |                                  |                                  |

Klikając na trzy kropki możemy również edytować pojedyncze zadanie – dzięki czemu dostaniemy widok, w którym możemy określić więcej szczegółów – tak jak to widać poniżej.

| 2                                              |                                                                                                    |
|------------------------------------------------|----------------------------------------------------------------------------------------------------|
| Nazwa zadania *                                | Zadanie 2                                                                                                    |
| Data rozpoczęcia                               |                                                                                                    |
| Data ukończenia                                |                                                                                                    |
| Przydzielone do                                | Paweł Wróbel x                                                                                                  |
| Procent ukończenia                             | 0 %                                                                                                    |
| Opis                                           |                                                                                                    |
| Poprzedniki                                    | Etap 1     Zadanie 1       Etap 2     Dodaj >       Podzadanie 1     Zadanie 2       Zadanie 2        Zadanie 3 |
| Priorytet                                      | (2) Normalny                                                                                                    |
| Stan zadania                                   | Nierozpoczęte 💙                                                                                                 |
| Utworzony o 2017-11-0<br>Ostatnio zmodyfikowar | 7 00:21 przez 🗌 Kuba Borkowski (MSFT) Zapisz Anuluj                                                             |

**WAŻNE** – listy jak i cały projekt możemy również edytować w aplikacji desktopowej Microsoft Project 2016! Aby to zrobić – wybieramy odpowiednią opcję na wstążce.

| PRZEGLĄDAJ Z                            | ADANIA | LISTA                                |                                       |         |               |         |                          |         |         |       |  |
|-----------------------------------------|--------|--------------------------------------|---------------------------------------|---------|---------------|---------|--------------------------|---------|---------|-------|--|
|                                         |        | ➡ Modyfikuj widok ↓ ➡ Utwórz kolumnę | Bieżący widok:<br>Wszystkie zadani: 👻 | Tagil   |               | L.      | Kanal información        |         |         |       |  |
| edycja                                  | widok  | 🎦 Nawiguj w górę                     | 🕘 Bieżąca strona 🕞                    | notatki | e-mail        | alert + | RSS                      | Project | Outlook | Excel |  |
| ormatowanie widoku Zarządzanie widokami |        |                                      | Tagi i notatki                        | Udostę  | pnianie i śle | dzenie  | Łączenie i eksportowanie |         |         |       |  |

Korzystając z pełnej wersji aplikacji mamy dostępny pełen zakres dot. zarządzania zasobami jak i zadaniami. Po kolejnej edycji nasze zadania są już określone w czasie, przypisane do odpowiednich zasobów i powiązane ze sobą.

| • 0 | Tryb<br>zadani 🔻 | Nazwa zadania 👻 | Czas<br>trwania | Rozpoczec     | Zakończer 🗸   | Poprzedniki | Nazwy<br>zasobów | s i n | 20.lis.1 | 7<br>Ś. c. | DS | 27.I | lis.17<br>w⊥ś⊥ | C D    | s i n  | 04.gru.<br>D W | 17<br>Ś   C   I | DISIT | 11.g | gru.17<br>w⊥ś | ср    | s n   | 18.gru<br>p w | 17<br>ś і с | DST   |
|-----|------------------|-----------------|-----------------|---------------|---------------|-------------|------------------|-------|----------|------------|----|------|----------------|--------|--------|----------------|-----------------|-------|------|---------------|-------|-------|---------------|-------------|-------|
|     |                  | 4 Etap 1        | 14 dn           | czw, 23.11.1  | wto, 12.12.1  |             | 20300011         |       |          | -          |    |      |                |        |        |                |                 |       |      | -1            |       |       |               |             |       |
|     | -,               | ▲ Zadanie 1     | 4 dn            | czw, 23.11.1  | wto, 28.11.1  |             |                  |       |          |            | -  |      | -I             |        |        |                |                 |       |      |               |       |       |               |             |       |
|     | *                | Podzadanie 1    | 4 dn            | czw, 23.11.1  | wto, 28.11.1  |             | Paweł Wróbel     |       |          |            | -  |      | Pa             | aweł W | róbel  |                |                 |       |      |               |       |       |               |             |       |
|     | *                | Podzadanie 2    | 3 dn            | czw, 23.11.1  | pon, 27.11.1  |             | Kuba Borkowsk    | i     |          |            | -  |      | Kuba           | Borko  | wski ( | MSFT)          |                 |       |      |               |       |       |               |             |       |
|     |                  | Zadanie 2       | 10 dn           | śro, 29.11.17 | wto, 12.12.1  | 2           | Paweł Wróbel     |       |          |            |    |      | +              | _      |        |                |                 | _     | -    | Pa            | weł W | róbel |               |             |       |
|     | -,               | 4 Etap 2        | 3 dn            | śro, 13.12.17 | pią, 15.12.17 | 1           |                  |       |          |            |    |      |                |        |        |                |                 |       |      | Ť             |       | 1     |               |             |       |
|     |                  | Zadanie 3       | 3 dn            | śro, 13.12.17 | pią, 15.12.17 |             | Kuba Borkowsk    |       |          |            |    |      |                |        |        |                |                 |       |      |               |       | Kuba  | Borko         | vski (N     | ASFT) |
|     |                  |                 |                 |               |               |             |                  |       |          |            |    |      |                |        |        |                |                 |       |      |               |       |       |               |             |       |

Po zapisaniu pliku możemy być zapytani o zmiany do projektu po stronie SharePoint – wystarczy zachować zmiany np. w Project'cie, a zostaną one potem zsynchronizowane do naszej listy i każdy członek zespołu będzie w stanie sprawdzić stan zadań.

#### Aktualizacja zadania przez członków

Jeżeli jeden z użytkowników wykonał dane zadanie – może poprzez portal zaktualizować stan lub oznaczyć je jako wykonane. Możemy to zrobić poprzez zaznaczenie wyboru w odpowiednim polu (1) – lub zaktualizować stan wykonania przechodząc do szczegółów zadania (2).

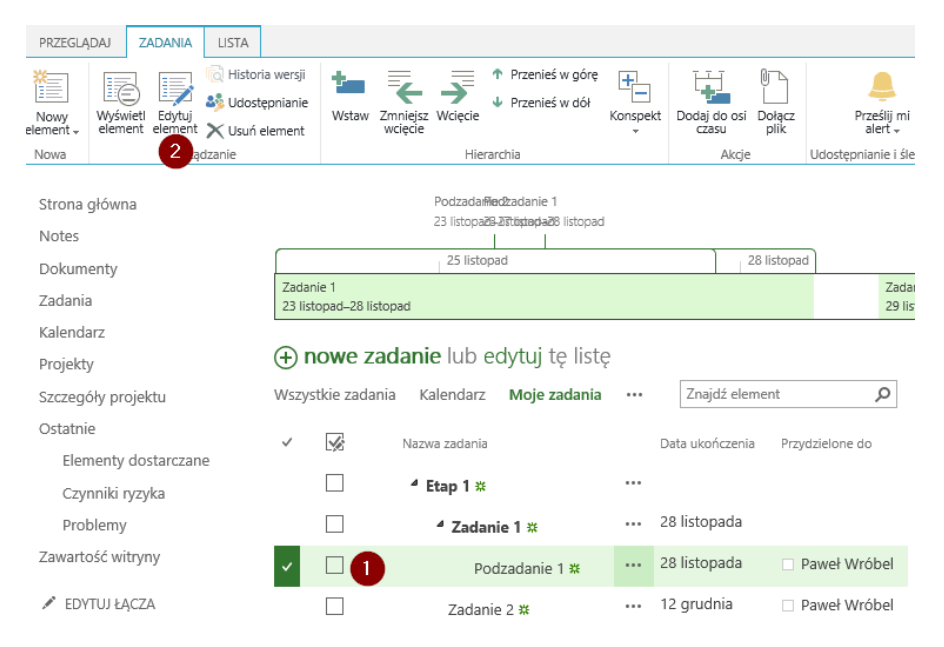

Pamiętajmy również o tym, że w ramach projektu i połączonej witryny SharePoint, możemy dodawać dokumenty. Dzięki temu możemy współpracować na jakimś zasobie, a następnie raportować stan wykonania po stronie widoku zadań.

| (+) n                                    | Di nowe zadanie lub edytuj te liste |               |               |      |                 |                 |                  |             |                    |               |  |
|------------------------------------------|-------------------------------------|---------------|---------------|------|-----------------|-----------------|------------------|-------------|--------------------|---------------|--|
| Wszystkie zadania Kalendarz Moje zadania |                                     |               | Znajdź elemer | nt p |                 |                 |                  |             |                    |               |  |
| ~                                        | ¥                                   | Nazwa zadania |               |      | Data ukończenia | Przydzielone do | Data rozpoczęcia | Poprzedniki | Procent ukończenia | Stan zadania  |  |
|                                          |                                     | ⁴ Etap 1 ≭    |               | •••  |                 |                 |                  |             | 0%                 | Nierozpoczęte |  |
|                                          |                                     | ⁴ Zadani      | e 1 🗱         | •••  | 28 listopada    |                 | 23 listopada     |             | 0%                 | Nierozpoczęte |  |
|                                          |                                     | Pod           | zadanie 1 🙁   | •••  | 28 listopada    | Paweł Wróbel    | 23 listopada     |             | 33%                | W toku        |  |
|                                          |                                     | Zadanie       | 2 *           | •••  | 12 grudnia      | Paweł Wróbel    | 29 listopada     | Zadanie 1   | 0%                 | Nierozpoczęte |  |

#### Raportowanie zadań

Jedną z opcji jest eksport listy zadań do programu Excel. Dostajemy dzięki temu skoroszyt z tabelą, która pobiera dane z naszego SharePointa i na jej podstawie możemy tworzyć raporty dot. wykonania danego projektu.

| ٦    | P                             |                               | <b>I</b> ×∎                    | A |
|------|-------------------------------|-------------------------------|--------------------------------|---|
| yjny | Otwórz w programie<br>Project | Połącz z programem<br>Outlook | Eksportuj do programu<br>Excel |   |
|      |                               | Łacze                         | nie i eksportowanie            |   |

Dostajemy wtedy tabelkę z odpowiednimi polami naszej listy (1). Na jej podstawie możemy tworzyć tabele/wykresy przestawne – np. z podziałem na status zadania (ukończone) (2).

| 1 | A           | В                  | C                      | D                         | E              | I                  | G                 |                      |  |
|---|-------------|--------------------|------------------------|---------------------------|----------------|--------------------|-------------------|----------------------|--|
| I | Ukończone 💌 | Nazwa zadania 🛛 💌  | Data ukończenia 💿 💌    | Przydzielone do 🛛 🔽       | Typ elementu 💌 | Ścieżka            | <b>~</b>          | Procent ukończenia 💌 |  |
| 2 | FAŁSZ       | Etap 1             |                        |                           | Element        | sites/pwa/ProjektD | emo/Lists/Zadania |                      |  |
| 3 | FAŁSZ       | Zadanie 1 28.11.20 |                        |                           | Element        | sites/pwa/ProjektD | emo/Lists/Zadania |                      |  |
| 4 | FAŁSZ       | Podzadanie 2       | 27.11.2017             | Kuba Borkowski (MSFT);#18 | Element        | sites/pwa/ProjektD | emo/Lists/Zadania |                      |  |
| 5 | PRAWDA      | Podzadanie 1       | 28.11.2017             | Paweł Wróbel;#22          | Element        | sites/pwa/ProjektD | emo/Lists/Zadania |                      |  |
| 5 | FAŁSZ       | Zadanie 2          | 12.12.2017             | Paweł Wróbel;#22          | Element        | sites/pwa/ProjektD | emo/Lists/Zadania |                      |  |
| 7 | FAŁSZ       | Etap 2             |                        |                           | Element        | sites/pwa/ProjektD | emo/Lists/Zadania |                      |  |
| 3 | FAŁSZ       | Zadanie 3          | 09.11.2017             | Kuba Borkowski (MSFT);#18 | Element        | sites/pwa/ProjektD | emo/Lists/Zadania |                      |  |
| ) |             |                    |                        |                           |                |                    |                   |                      |  |
| 0 |             |                    |                        |                           |                |                    |                   |                      |  |
| 1 |             |                    |                        |                           |                |                    |                   |                      |  |
| 2 |             |                    |                        |                           |                |                    |                   |                      |  |
| 3 |             | Etykiety wierszy 💌 | Liczba z Nazwa zadania |                           | Suma           |                    |                   |                      |  |
| 4 |             | FAŁSZ              | 6                      | 7                         |                |                    |                   |                      |  |
| 5 |             | PRAWDA             | 1                      | 6                         |                |                    |                   |                      |  |
| 6 |             | Suma końcowa       | 7                      | 5                         |                |                    |                   |                      |  |
| 7 |             |                    |                        | 4                         |                |                    |                   |                      |  |
| 8 |             |                    |                        | - 2                       |                | Suma               |                   |                      |  |
| 9 |             |                    |                        | 3                         |                | Junio              |                   |                      |  |
| 0 |             |                    |                        | 2                         |                |                    |                   |                      |  |
| 1 |             |                    |                        | 1                         |                |                    |                   |                      |  |
| 2 |             |                    |                        | 0                         | 00.414/0.4     |                    |                   |                      |  |
| 3 |             |                    |                        | FAESZ                     | PRAWDA         | 1                  |                   |                      |  |
| 4 |             |                    |                        | Ukończone 💌               |                |                    |                   |                      |  |
| - | 1           |                    |                        |                           |                |                    |                   |                      |  |